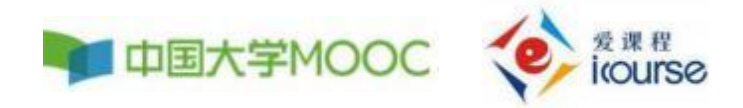

# 爱课程

# 学生认证及选课学习-操作手册

#### 1.注册学校云

# 1.1 登录中国大学慕课平台: <u>http://www.icourse163.org</u>, 点击右上角注册

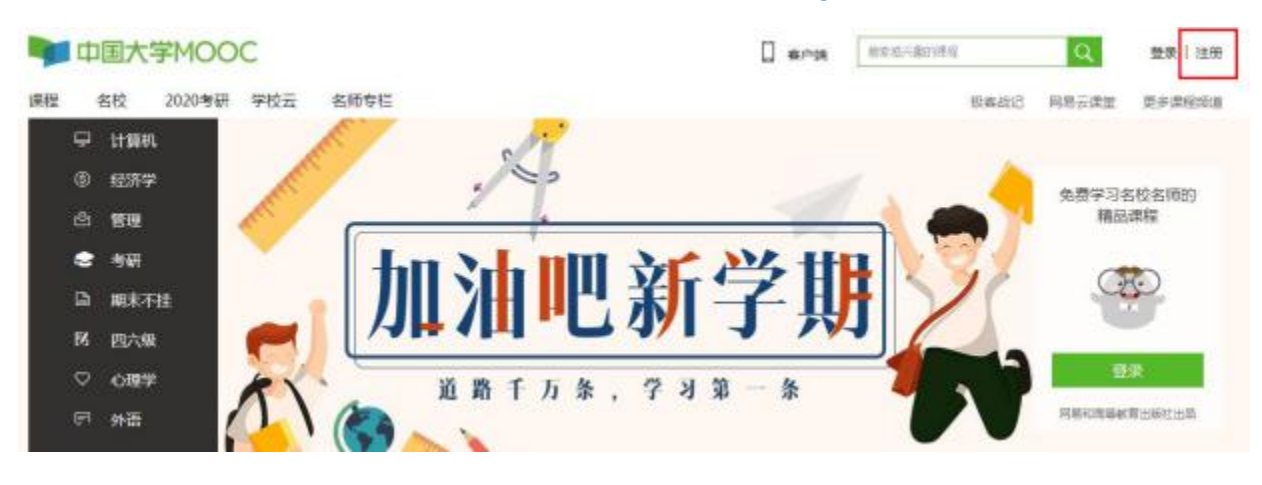

### 1.2 点击【去注册】

|          |            | CONVERSE OF A |    |       |        |            |
|----------|------------|---------------|----|-------|--------|------------|
| 10/903.  | V348       |               | 手材 | 几号注册  |        |            |
| <b>→</b> | 向右拖动滑块填充拼势 |               |    | [] W  | 输入手机导  |            |
| 销输入规密    | 贈証時        | 國政治证码         |    | →     | 向右拖动测块 | 填充拼图       |
|          | 快捷登录       |               |    | 99023 | 日期始正明  | 获取验证码      |
| 1天内期     | ER         | <b>去注册</b>    |    |       | 注册并约   | <b>委</b> 委 |

注册并登录

### 1.3 登录后个人中心页面显示

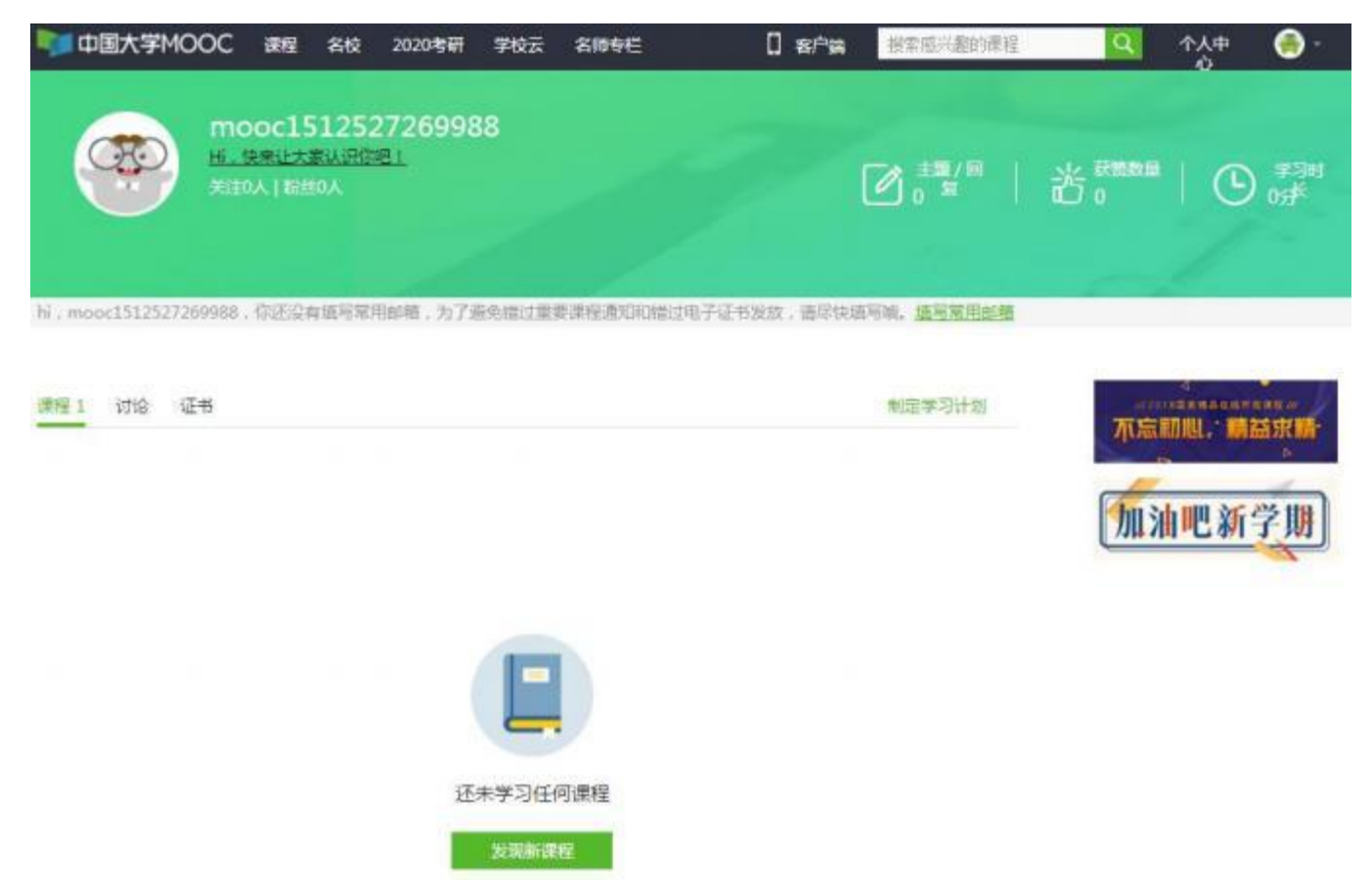

1.4 鼠标移动到右上角的头像,会出现证书、

#### 设置栏目等信息 , 点击【设置】

:

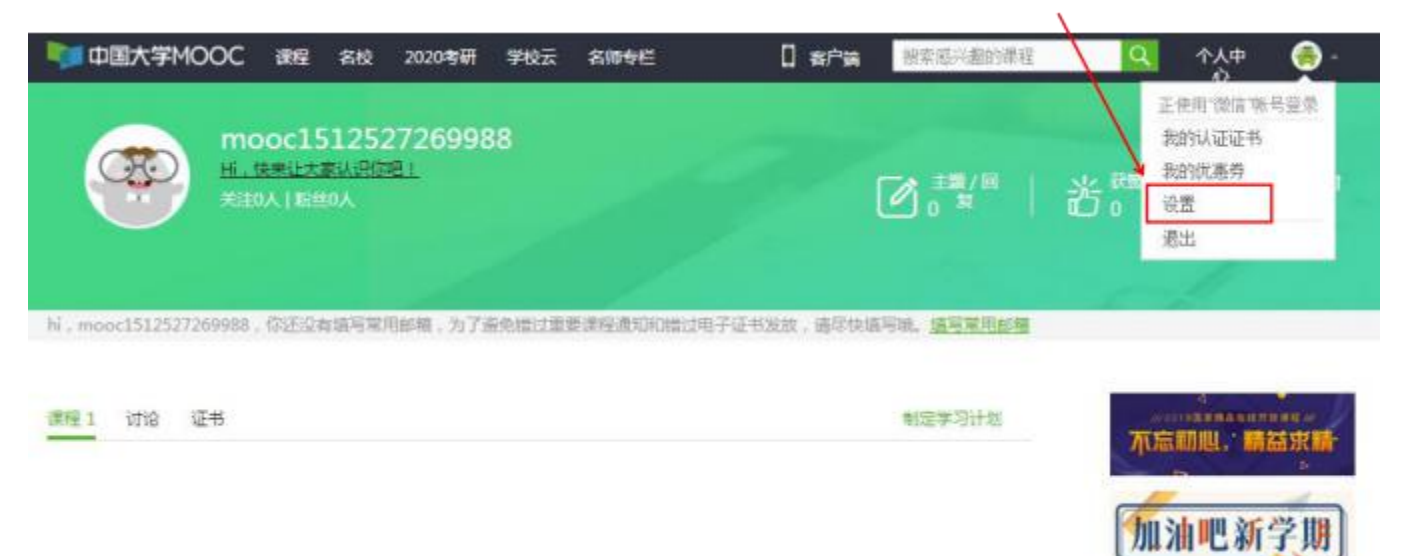

## 1.5 对个人资料进行设置

| 资料设置 帐号       | 设置 邮件设置                                                         |                                |
|---------------|-----------------------------------------------------------------|--------------------------------|
| 绝不会以任何形       | 式向第三方透漏你的身份信息                                                   |                                |
| 头像            |                                                                 |                                |
| *昵称           | mooc1512527269988                                               |                                |
| *氣用邮箱         | 未验证 修改邮稿<br>用于接收课程通知与电子证书。<br>①                                 | 注:一定要设置邮箱并验证,<br>用于接收重要消息及成绩的。 |
| "手机账号<br>真实姓名 | 如此时中中睡眠天风,读日本 两人皮达起让即中<br>樂定手机<br>用于优质内容推荐及活动提醒,读信息不会对外公开       |                                |
| 生日            | 用于证书上的考核,如不竭气,她就以为能称<br>情输入                                     |                                |
| 身份证           | 请填写你的18位身份证号                                                    |                                |
| *身份类型         | ●学生 ○在职 ○其他                                                     |                                |
| 学校            | 选择学校                                                            |                                |
| "最高学历         | <ul> <li>○博士 ○研究生 ○本科 ○ 专科</li> <li>○高中 ○初中 ○小学 ◎ 其他</li> </ul> |                                |
| 个人简介          |                                                                 |                                |
| 保祥            | 点击保存即可                                                          |                                |

#### 2. Web 端认证学校云

第一步:找到主栏目上方【学校云】 选项,点击"学校云"进入

| 🃭 中国大学M | 100C æ | 星 名校   | 2020考研   | 学校云 | 名师专栏 | [] 客户端 | 裸索感兴趣的课程 | Q | 个人中<br>心 | ۲ |
|---------|--------|--------|----------|-----|------|--------|----------|---|----------|---|
|         | 资料设置   | 林号设置   | 部件设置     |     |      |        |          |   |          |   |
|         | 绝不会以   | 任何形式向复 | 1.三方适扁你的 | 自己的 |      |        |          |   |          |   |
|         | 头像     | 0      |          |     |      |        |          |   |          |   |

第二步:进入学校云,点击学生认证。

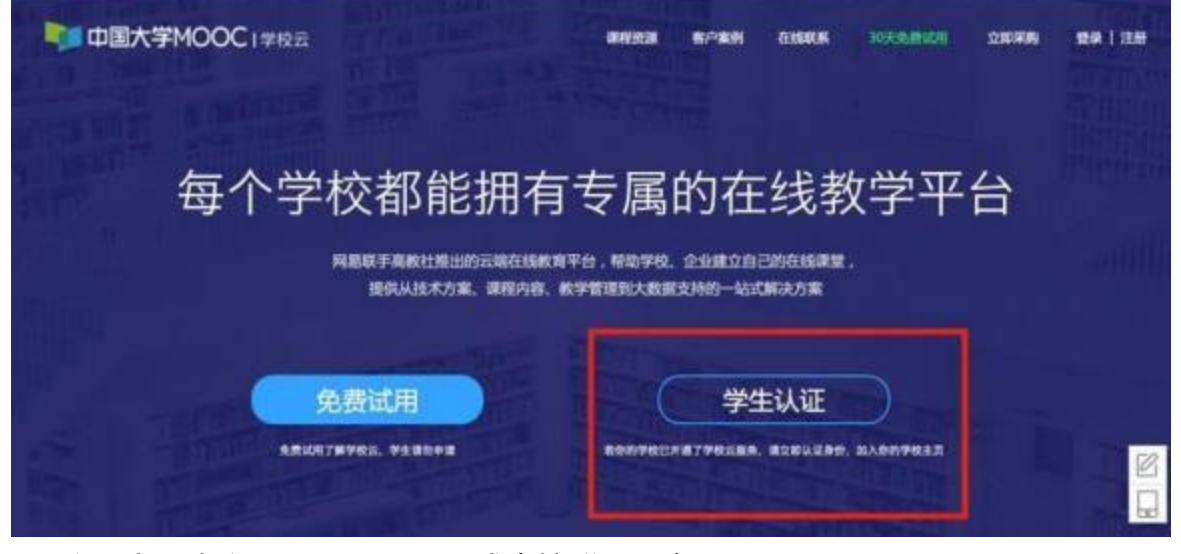

注册中国大学 MOOC 账号,或直接登录已有账号。

| All the second second sec |                      |                                       |                |
|----------------------------------------------------------------------------------------------------|----------------------|---------------------------------------|----------------|
| · · · · · · · · · · · · · · · · · · ·                                                                                                    | in ea                |                                       |                |
| ः समग                                                                                                    |                      |                                       |                |
| s and the                                                                                                    |                      |                                       |                |
|                                                                                                    |                      | ×                                     |                |
|                                                                                                    | 使用网基却和和可含效使用爱读程间性可含染 | 依然意义为称号的波盘录:                          | 1 m            |
|                                                                                                    |                      | · · · · · · · · · · · · · · · · · · · | and the second |
|                                                                                                    | A mountainen         |                                       |                |
|                                                                                                    | A est                |                                       |                |
|                                                                                                    |                      | 6                                     | SALESSANDING   |
|                                                                                                    |                      |                                       |                |
|                                                                                                    | <b>E</b> #           | (D) par                               |                |
|                                                                                                    | STANKER STRAT        |                                       |                |
| 18.50                                                                                                    |                      |                                       |                |
| 10.11                                                                                                    |                      | -                                     |                |
| a (au )                                                                                                    |                      | 6 10                                  |                |

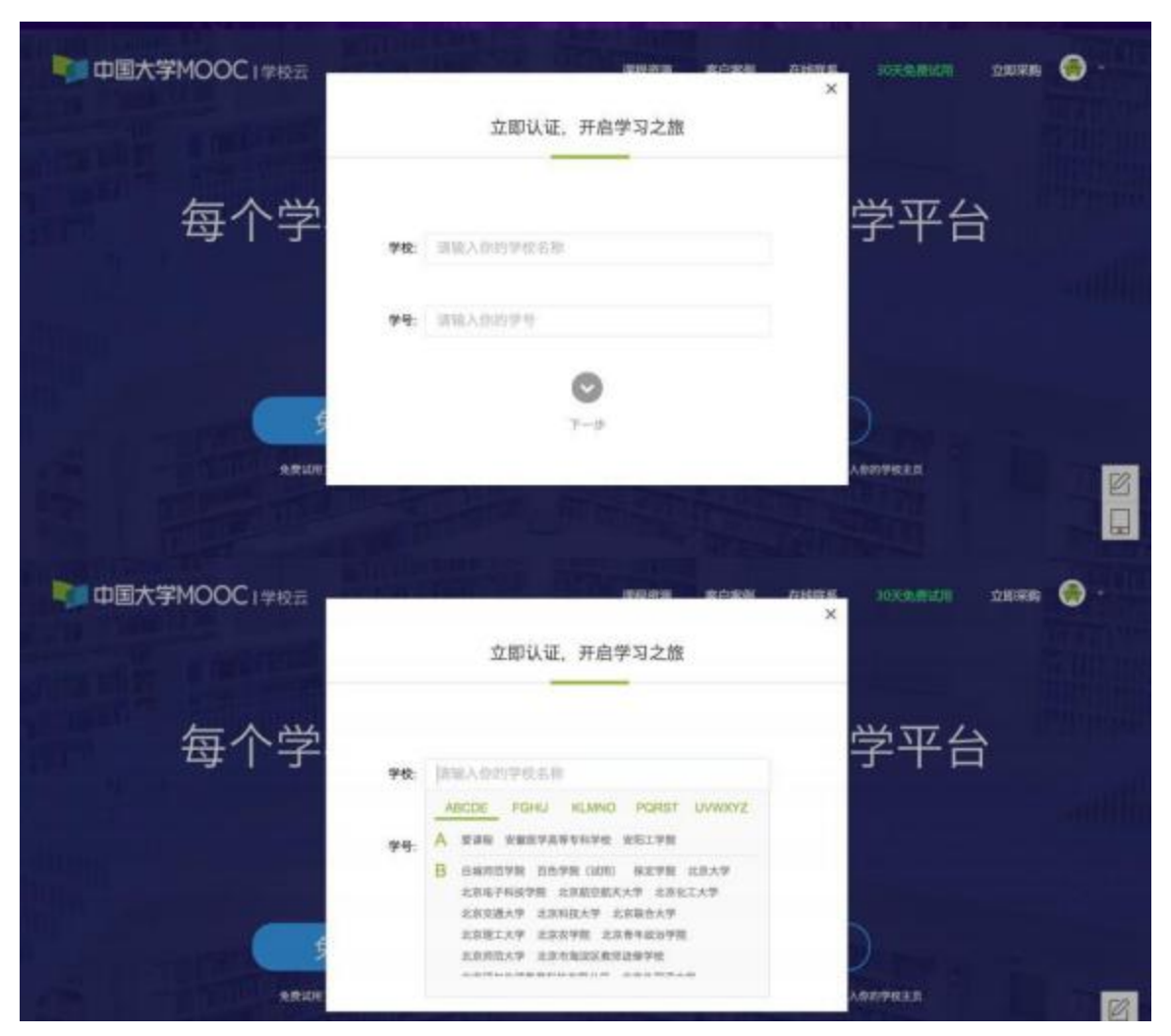

第三步:完成学生认证;输入学校和老师告知的学号。

输入姓名及认证码(认证码:老师告知的身份证后 6 位数或学号后6位数)。

| 中国大学MOOC1学校云        |                                                                                                    | × 🛞 NARARO INVENTION 🕥 - |
|---------------------|----------------------------------------------------------------------------------------------------|--------------------------|
| Standing (and see a | 立即认证,开启学习之旗                                                                                                    |                          |
| 每个学                 | NA: BRANNES                                                                                                    | 学平台                      |
|                     | <b>以定時</b> : 清陽人亦的非如道的一位方法证明                                                                                                    |                          |
|                     | 宠成以爱                                                                                                    | 0                        |
| RAND                | NAMESSARD AND AND A CONTRACTORS OF A CONTRACTOR OF A CONTRACTOR OF A CONTRACTO | AROPALE                  |

| 中国大学MOOC 1学校会 | 立即以近 正白色习之族                                              | ninkai Amerik Dicemikai Marka 🌚 - |
|---------------|----------------------------------------------------------|-----------------------------------|
| 每个学           | 52.10 M W., 71日子 52.38<br>●<br>巻名: 胡雨婷                   | 学平台                               |
|               | 신문화: 910419                                              | 1.                                |
|               | BRUE<br>MR. GEAMORENAURO<br>219 MILEON Updage (MILEONIC) |                                   |

第四步:完成学校云认证后,进入学校云选课学习。

| ■<br>中国大学MOOC 1学校云          | ana sist                                                                         | 2007 X 1059-000 200 | en 🙆 ·     |
|-----------------------------|----------------------------------------------------------------------------------|---------------------|------------|
| ANT THE REAL PROPERTY AND A | 立即认证,开启学习之旗                                                                      |                     |            |
| 每个学                         | ⊘ 认证成功                                                                           | 学平台                 | - Carlo an |
|                             | <ul> <li>你可以据各参加自己学校的spoo(学校私有)课程。</li> <li>你可以通信头像-我的学校云"直接进入自己学校员展。</li> </ul> |                     | - and the  |
|                             | 10 x 000/000 = x                                                                 |                     |            |
|                             |                                                                                  | 2                   |            |
| REDR                        | and the second second second                                                     | 人用和子校主旨             |            |

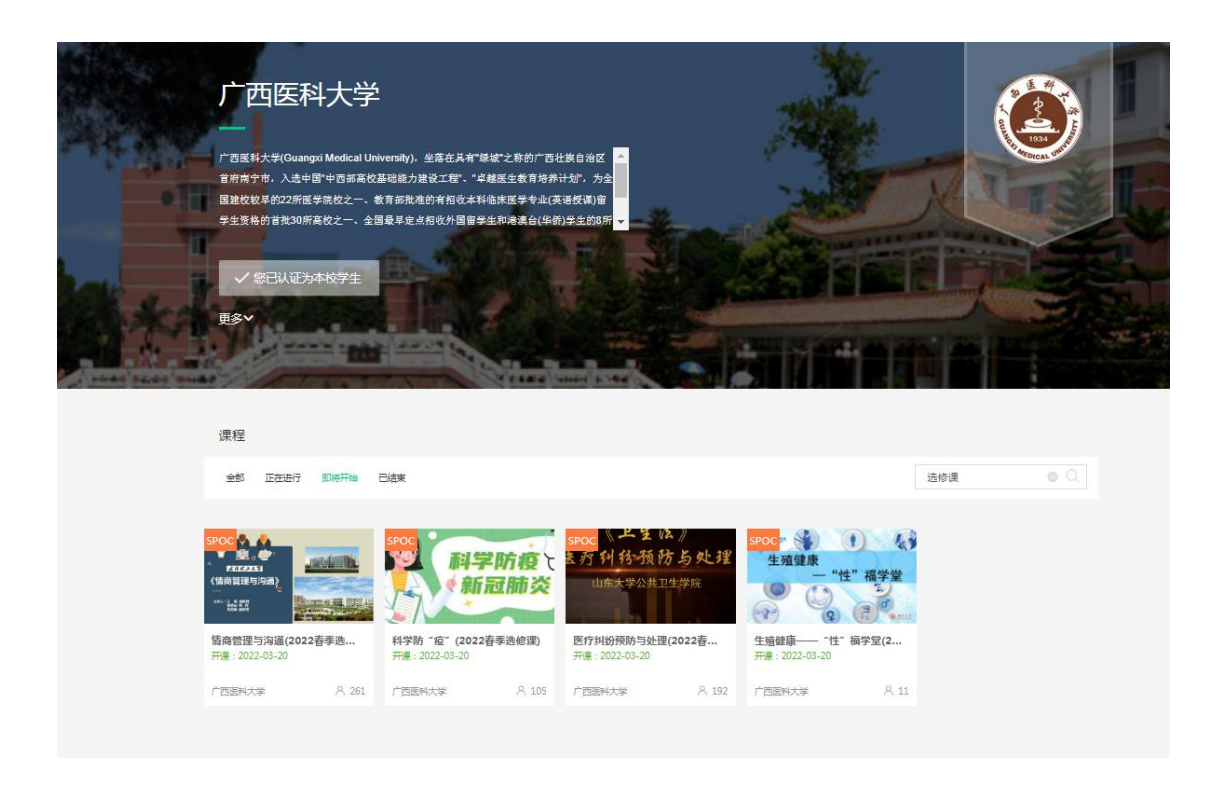

### 注:如果是2022年秋季的选修课,一定要选带有(2022秋季选修课)字样的课程。

#### 3.移动端认证学校云

扫描二维码或在应用商店下载中国大学 MOOC APP,登录/注册账号,点击"我的账号-设置-学校云服务",输入认证信息,绑定学校云;

二维码扫描:

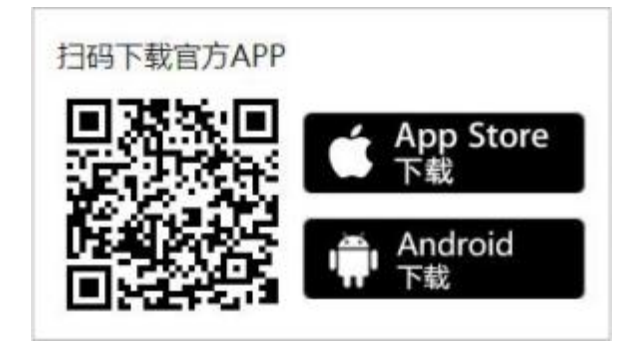

#### 在应用商店下载:

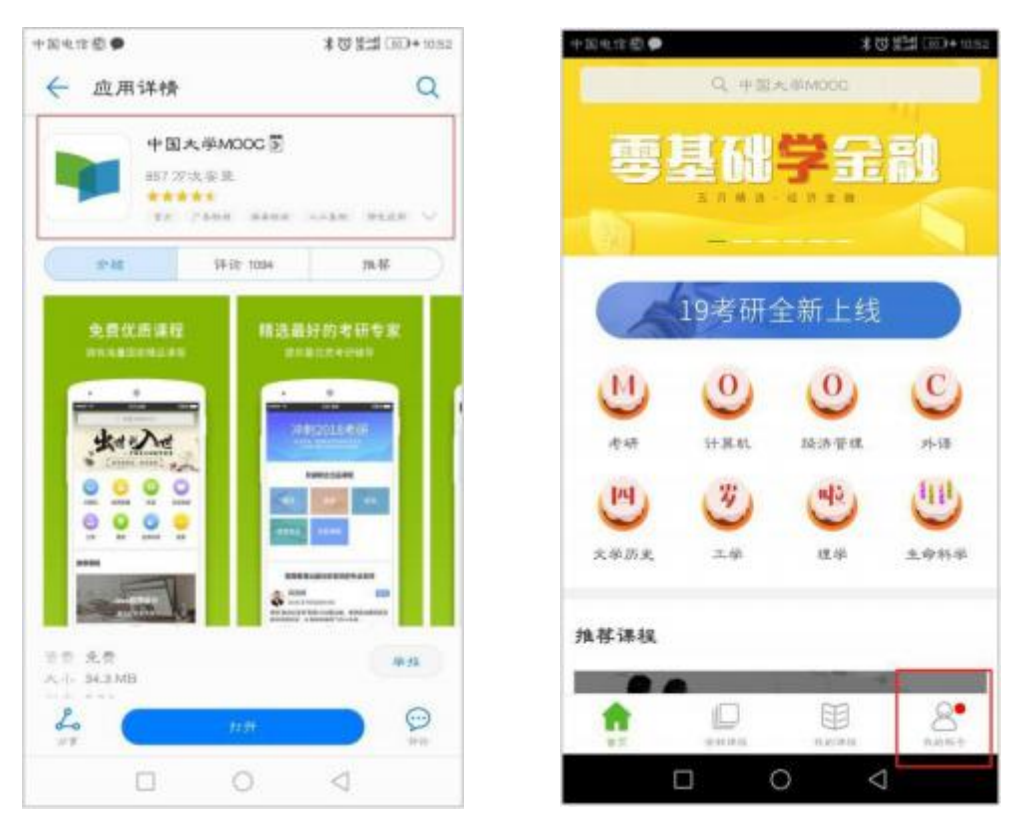

| +E428 • | *    | 8 19 19 19 19 19 19 19 19 19 19 19 19 19 | +回4.12章● *035 (□)+035 (□)+035 (□) |
|---------|------|------------------------------------------|-----------------------------------|
|         |      | >                                        | (A.A.                             |
| 0       | 0    | 0                                        | 满意设置                              |
| 347.46  | 2006 | 12.33                                    | 云服务                               |
| 满息中心    |      | >                                        | 学校云雁赤                             |
| 设置      |      | >                                        | 关于                                |
| 分享APP   |      | >                                        | 龙见庆馆                              |
| 告评分     |      | >.                                       | 关于产品                              |
|         |      |                                          | 校委更新 (当前m.4., 2.0.1)              |
| ŵ       |      |                                          | 現出班子                              |
|         | 0 <  |                                          |                                   |

| =≈+≈€● <b>X</b> 0≦200+us                                   | +=+=€● 805230+mm                  | +=+=                                                                                   |
|------------------------------------------------------------|-----------------------------------|----------------------------------------------------------------------------------------|
| ← 在校學生认证                                                   | ← 在校學生认识                          | G 😁                                                                                    |
| 学校云指赤是面向家校学生的李藻译规指赤。<br>游戏的学校几件进学校会,诸立即认该身份,即可<br>参加本校李某译校 | 单线 网基大学<br>单十 20180538            |                                                                                        |
| ●数 演成投你的形体志作                                               | 林名: 计第八目的真显地名                     | 网络大桥                                                                                   |
| 華臺 清朝六郎訪佛寺                                                 | 【 <b>认复稿:</b> 】语信人语或资用的认证书。一般而多识法 | 1000000                                                                                |
| T-2                                                        |                                   | 中国人间MOOC表示等我学出品并与用基金专用用限于77<br>运动部内MOOC表示美好动数字中台。是我房中公安无知<br>合作的代礼产物。实现并在用基本自由人都不常认补资。 |
|                                                            |                                   | 建筑 非较全重详慎 委務                                                                           |
|                                                            |                                   | жастайн унан<br>жасту         Жастайн унан<br>жасту                                    |
|                                                            |                                   |                                                                                        |

3.1 课程学习

登录中国大学MOOC, 认证为本校学校云学生。

3.1.2 Web 端选课学习

#### 选课——点击头像左侧"我的学校云"进入本校专属学校云主页。

| ■ 中国大学MOOC 24    | REPERIE Q         | 10999182 个人中心 🐇 • |
|------------------|-------------------|-------------------|
| #程 名校 2019考研 学·问 |                   | SAUE NREEL BERRIG |
| U 11286          |                   |                   |
| ◎ 经济管理           |                   |                   |
| HI# 21           | <br>              | 6                 |
|                  |                   | Sijie_G           |
|                  | see land grant to |                   |

#### 点击课程卡片进入课程介绍页选课,可通过开课状态,筛选课程。

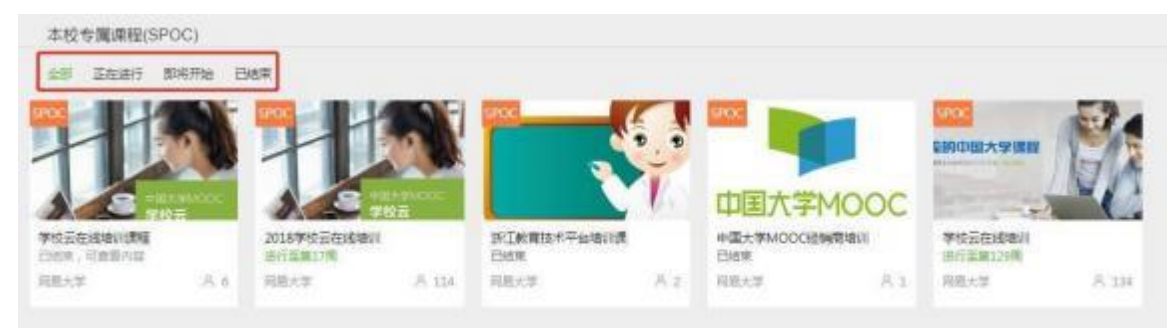

注:如果是2022年秋季的选修课,一定要选带有(2022秋季选修课)字样的课程。

如果本校还有开设MOOC课程,可以点击链接查看MOOC选课;另外,首页可以查看平台上所有的MOOC课程,均为免费开放课程。

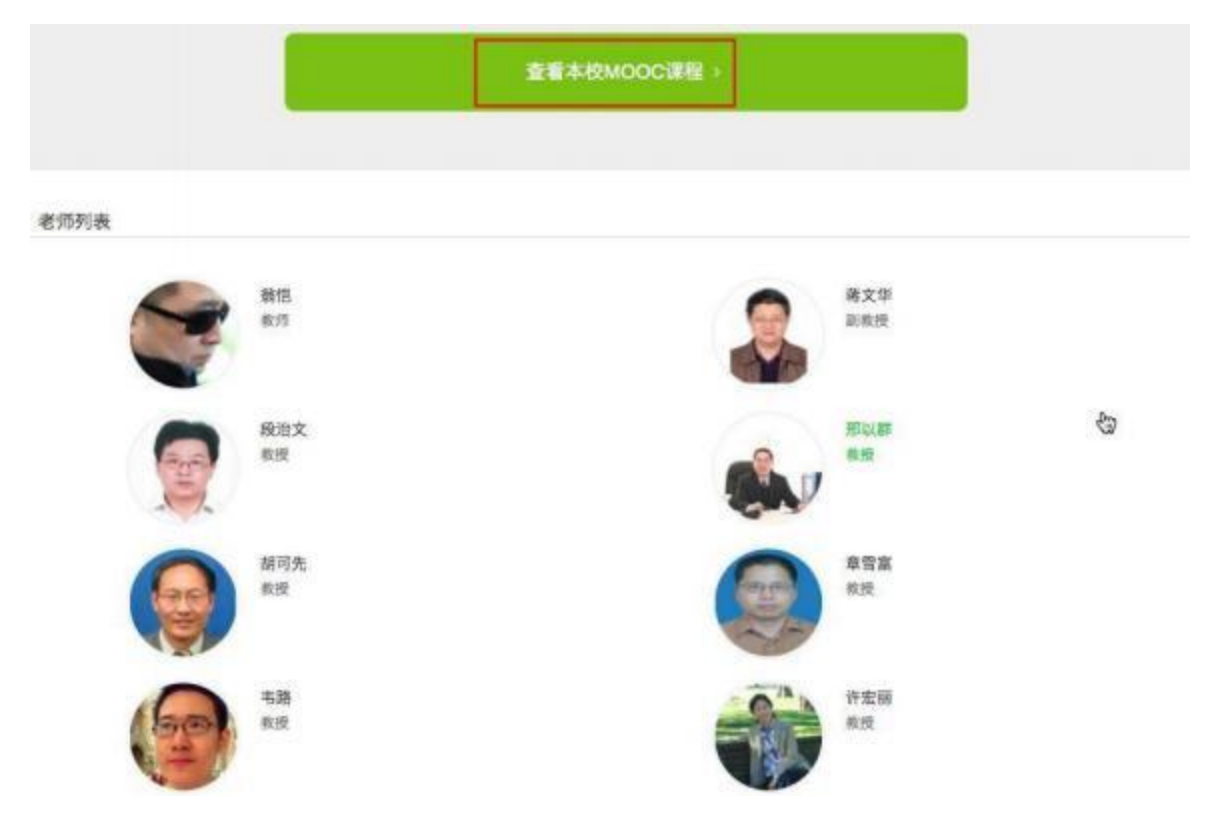

学校云认证用户的个人中心,会区分显示所学的SPOC课程和MOOC课程。

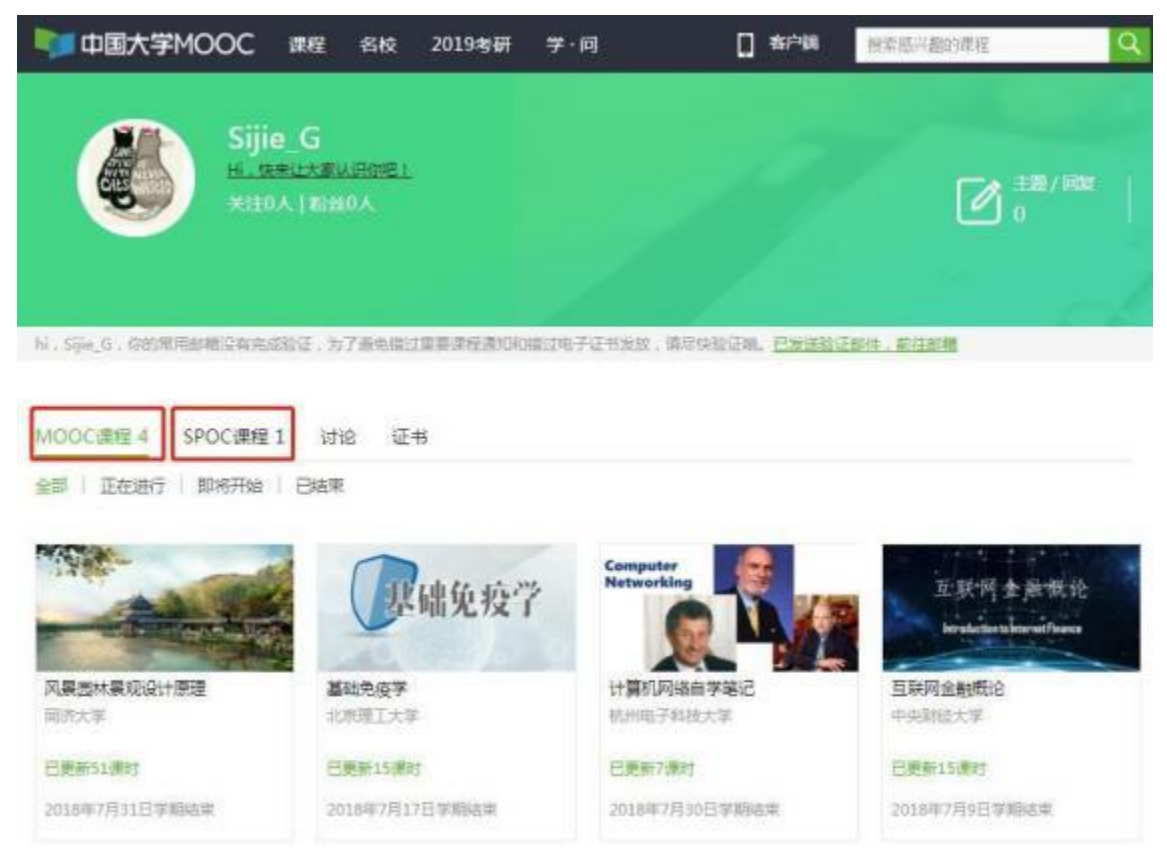

#### 学习——如课程设置了密码,输入老师告知的课程密码即可参加学习。

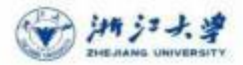

#### 2017春博弈论专题

课程概述

1. 让学生对诸音理论有一个意味入的了解。
 2. 让学生建立起基于博音谱论的胚层能力式。

3、让学生曾想用师学论博香港记载人分析和潜艇型家问题,并提出时能力案。

近20年来共有16位经济学家因在博弈论及相关领域的贡献而获得诺贝尔经济学奖。博弈论已从经济学的分析工具发 展成各门社会科学的重要分析方法。本课重点介担增弈论的基本分析方法及其在社会现象分析。个人事物处理中的 具体后用,采用互动式、研讨式教学方式、重点提升同学们研究和解决现实问题的能力。

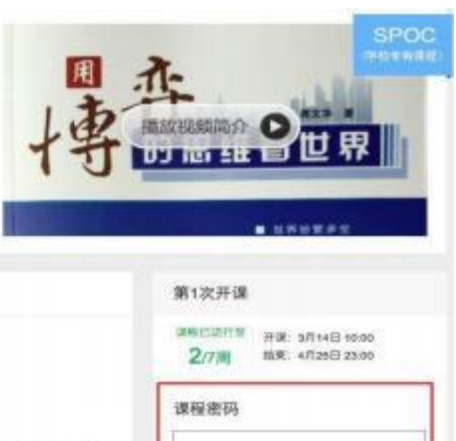

学校专有课程曹操入证确的密码才相进入)

立即參加

内容类型 基核文件放配制设备文本计论

■ 前意中国大学MOOC平台协议查看协议

课程信息

遗程时长 A用

课程负载 30时期用

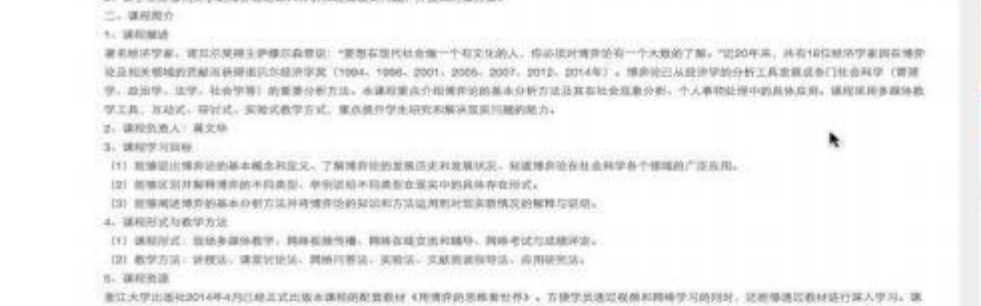

建江大学出版社2014年4月已经正式出版本面积的配置数据《视频介绍思想数社界》。古伊学员进近收敛和网络学习的因时,记服等通过数经经行深入学习。因 和内容和数据在初步上基本一致,在具体内容安排上低颜金等一点重新分析。数据含多一层逻辑情况,由于提用的时间可能,数据中有20年的音乐课码数学中运

| Same.        | 2017春時自治装稿 1PDC(早日19月1日)<br>第25                                                                                                    |                                                         |
|--------------|----------------------------------------------------------------------------------------------------|---------------------------------------------------------|
| 博            | (博弈论基础) 建模订论法 中心的用意用的 III 和可以从AGETAN LIBBERSHIEL                                                                                                    | AND AND A HARMON AND AND AND AND AND AND AND AND AND AN |
| 28<br>9953   | 780                                                                                                    |                                                         |
| 读件           | enter and anothe and another and an another and an another and another and another and an another and an another and an another and an another and an another and an another and an another and an another and an an an an an an an an an an an an an | Manufacture and and a                                   |
| 期發与作主        | G REAR                                                                                                    | Levision (and every notion)                             |
| High:        | ○ #6428E<br>\$#####AXY+#MBELE## +f+##E #E 10 258-8016                                                                                                    | ATARAT MINU                                             |
| affith 🔿 🔕 🔿 | 全部主题                                                                                                    | GATE ALLS. DAR. SPR.                                    |
| 回波波回         |                                                                                                    | 1000 (10) (1000 (10) (1000 (10)                         |
| RECEIPTING   | Control 大子今天的源風<br>通知: *zort*selfreizing : 単大型のWitk、単行用は (2012年20)                                                                                                    | ALC 8 10. 1 10. 1                                       |

对于误选的课程,可以进入个人中心将鼠标移至课程标签右上方,点击 "退出课程"进行退课。目前课程有"正在进行"、"即将开始"、"已结 束"和"全部"四种状态,点击可以筛选不同课程状态。 注意:如果同学不小 心误删了课程,可以重新选课进入学习,之前的学习记录是不会删除的。

| MOOC课程 78    | SPOC课程 38                         | 讨论 8   | 证书                                       |
|--------------|-----------------------------------|--------|------------------------------------------|
| 全部   正在进行    | 即将开始 1 已約                         | 吉束     |                                          |
|              | 查看連程介绍<br>退出课程                    | Je le  | 1                                        |
| A50          | TOTO TOTO TO TOTO TO TOTO TO TOTO |        | Les ?                                    |
| 国家精品 程序设计    | h入门——C语                           | 皮肤与健康  |                                          |
| 言            |                                   | 浙江大学   |                                          |
| 浙江大学         |                                   |        |                                          |
| 已更新37课时      |                                   |        |                                          |
| 2018年6月30日学期 | 結束                                | 开课时间待过 | la la la la la la la la la la la la la l |

3.1.3 移动端选课学习

中国大学MOOC有对应的移动端app可供学习,下载APP后登陆个人账号,在首页顶部导航栏可以搜索平台上的所有课程参与学习。 点击页面下方 "我的课程"可以进入个人学习页面,查看报名过的课程。

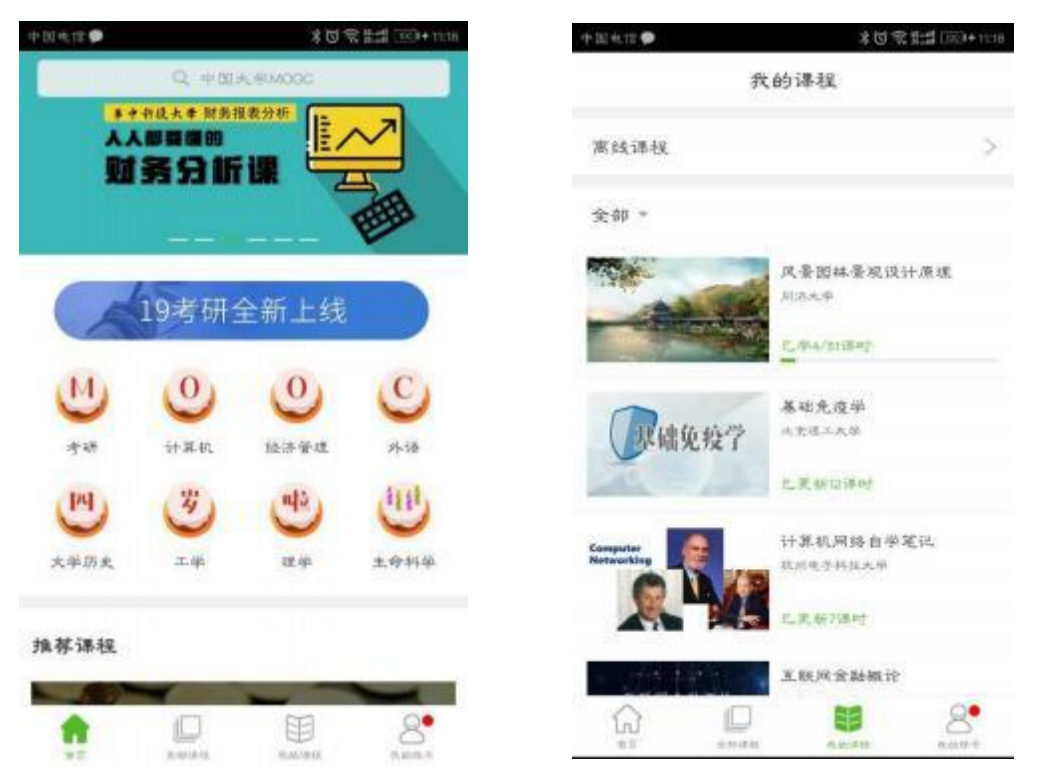

移动端可以在APP内缓存课程视频和课件用于离线观看,由于是APP内缓存,故一旦退出账号,或卸载APP,缓存的内容也会清除。 消息中心可以接收 来自课程的公告通知、 课件更新、 平台推送等提醒,以及讨论区的回复、 评论 情况。

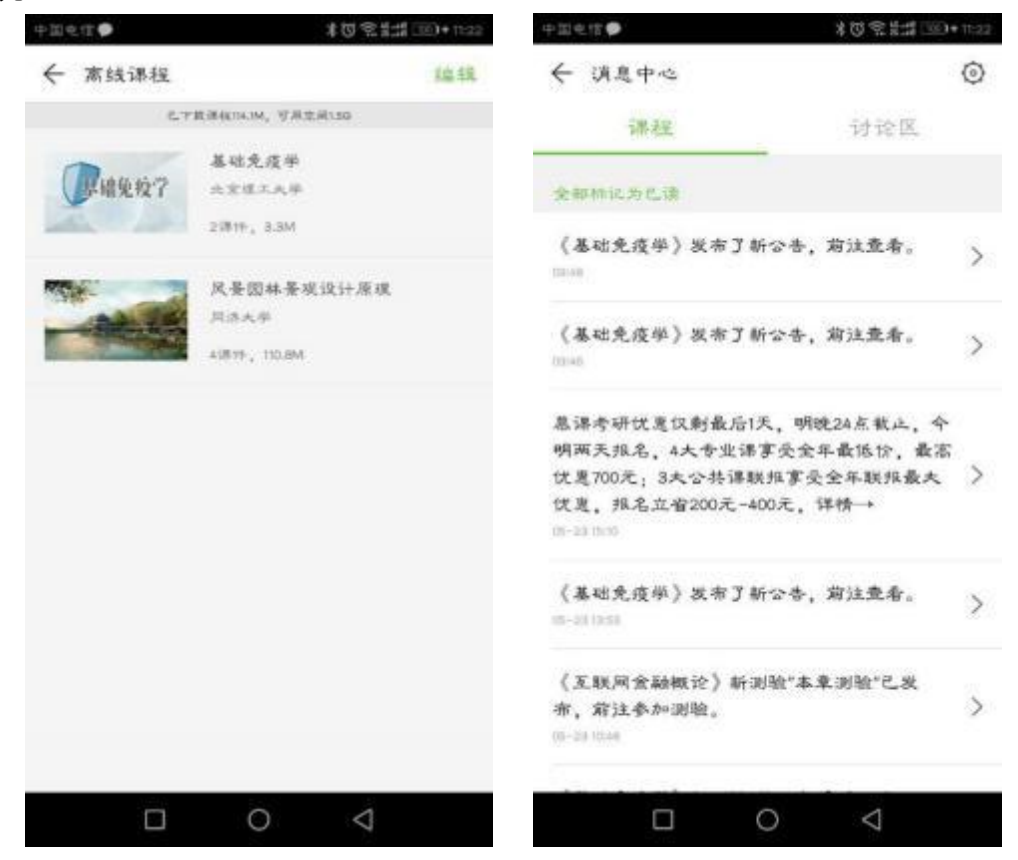

点击"我的学校"进入学校云主页,可以查看本校的MOOC课程和学校云 专属课程(SPOC),以及本校老师。 点击课程卡片选课,如果课程老师设置 了选课密码,需要输入对应的课程密码才能成功选课。

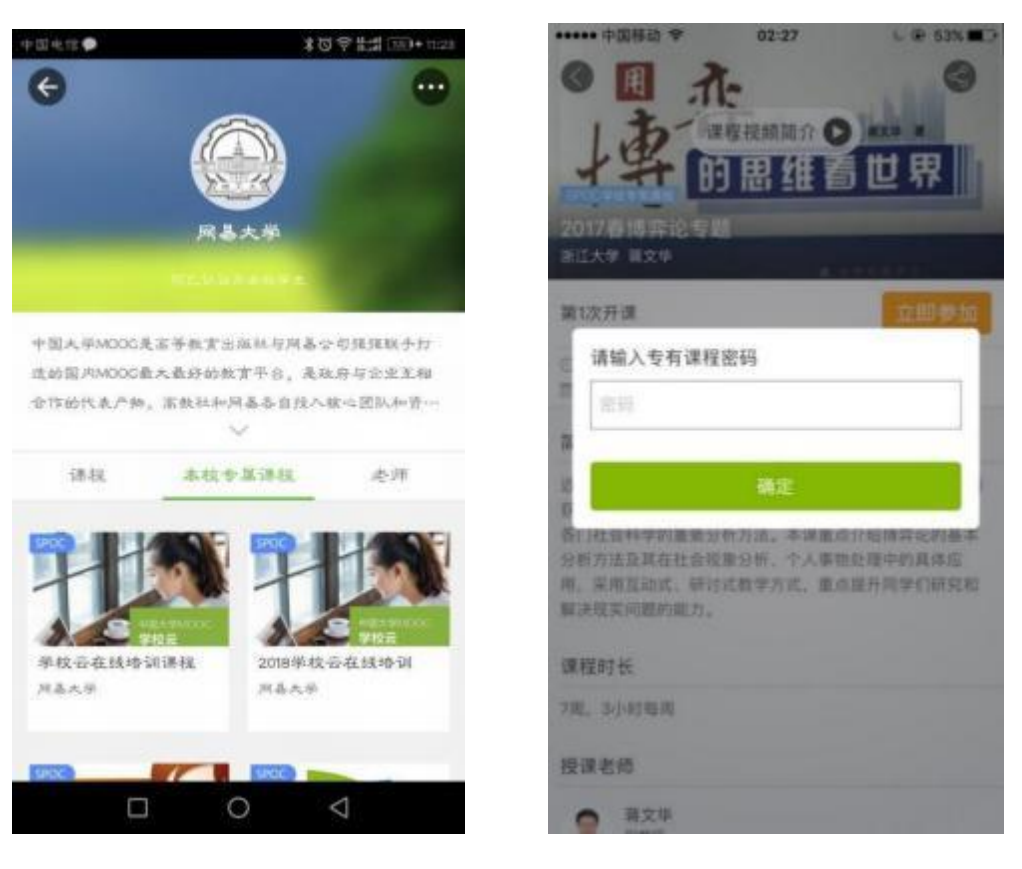

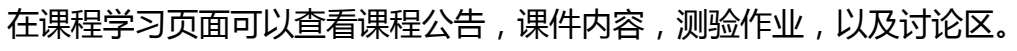

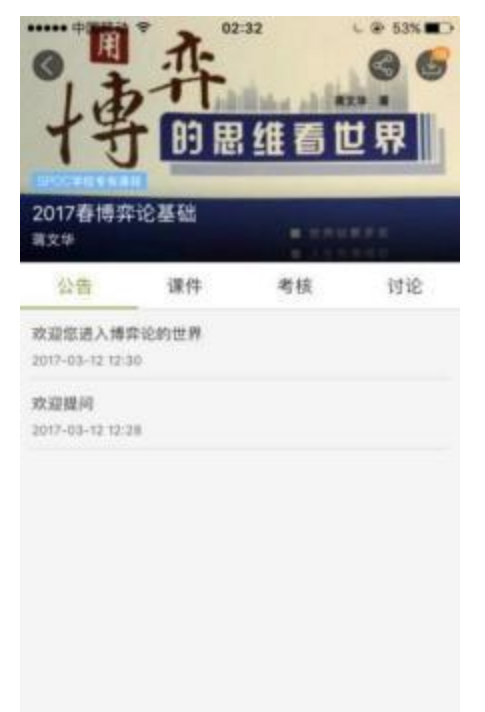

| ·事件 ····                     |    |    |  |  |
|------------------------------|----|----|--|--|
| 2017春博弈论基础<br><sup>第文学</sup> |    |    |  |  |
| 公告 课件                        | 考核 | 讨论 |  |  |
| 第一讲 博弈论概述                    |    |    |  |  |
| 3810 40 80 80 30 Jr          |    |    |  |  |
| (111) 课程及任课老师介绍              |    | ۲  |  |  |
| 10-10 KHz                    |    |    |  |  |
| (1) 第一讲版述(-)                 |    | ۲  |  |  |
| (119) 第一讲概述(二)               |    | ٢  |  |  |
| (11) 第一讲版述(三)                |    | ۲  |  |  |
| (四) 第一词 板送 (四)               |    | ۲  |  |  |
| (王) 第一讲版述(五)                 |    | ۲  |  |  |
| ()) 第一读概述(六)                 |    | ٢  |  |  |

| · +                       | 許問題           | :32<br>( | C @ 53% D) | 中                                        | 許問題                                  | ::32<br>  维看              | ○ 6 53X ● ○ 6 6 6 10 10 10 10 10 10 10 10 10 10 10 10 10 |
|---------------------------|---------------|----------|------------|------------------------------------------|--------------------------------------|---------------------------|----------------------------------------------------------|
| 2017春博季<br><sup>建文华</sup> | 料论基础          |          |            | 2017春博弈i<br><sup>蒋文华</sup>               | 论基础                                  | -                         | NIN PR                                                   |
| 公告                        | 课件            | 考核       | 讨论         | 公告                                       | 课件                                   | 考核                        | 讨论                                                       |
| <b>1</b> m-in ma          | ic #Life      |          |            | 部合讨论区                                    | 2.61                                 | 5 M K                     | 课堂交流区                                                    |
| 单元测试(                     | -)            |          |            | [老井寿報] 山寨会<br>山寨会抑制创新员                   | 全抑制创新说<br>                           | を是促进创新<br>青台出3点理由         | 新?                                                       |
| 已截止 2017                  | 7-03-18 23:30 |          |            | 来在课件"第四讲讨论                               | 90.(±) * (s)                         | 87613                     | 18.0 - 10.9K 2.4                                         |
| 总分3                       |               |          | 进入测验       | 每日期间的一次。                                 | 4当一个人第                               | <sup>采感</sup> 挫败时,        | 会比较容易                                                    |
|                           |               |          |            | 当一个人深感挂的<br>点?请给出一个你                     | (时,比较容易)<br>(所知道的(最)                 | 逛而走哈。你想<br>好是亲身经历时        | (盜认同这样的观<br>1) 事例,来佐…                                    |
| 1 第二讲 基本的                 | N 57.         |          |            | 原白道件"第四讲讨话                               | 離(-) * ====                          | R268                      | 18 Z 31 M 29                                             |
| 单元测试(:                    | =)            |          |            | (2595) 放开和<br>的社会福利水                     | 仓支管制,员<br>(平?                        | 是否有利于打                    | 是高一个国家                                                   |
| 已截止 2017                  | 7-03-18 23:30 |          |            | た 日本 日本 日本 日本 日本 日本 日本 日本 日本 日本 日本 日本 日本 | (像美国人那样)<br>(約7 你是否赞)<br>(第 80开枪支管制) | 用有持枪权,可<br>成放开枪支管制<br>&音有 | 1中国地百姓来说<br>17 给出你的说<br>26日 頁0 旧星27                      |

对于误选的课程,可以长按课程卡片,跳出选框后点击"确定退出"(退 出课程后将删除你在该课程的学习进度和离线下载内容)。目前课程有"正在 进行"、"即将开始"、"已结束"和"已报名下次开课"四种状态,点击可 以筛选课程。

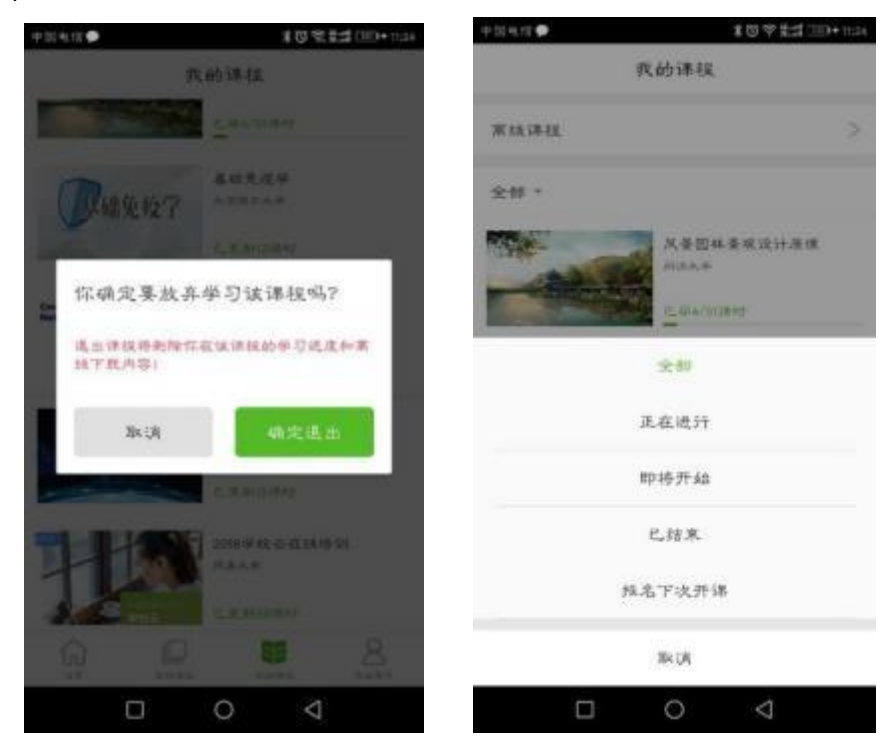

(2) 进入网易账号中心,输入要找回的账号。

| ▶ 岡易帐号中心 ■ ■ 単立 35                   | NID(#-O               |  |
|--------------------------------------|-----------------------|--|
| 输入帐号                                 | 用网易账号管家<br>找回密码题方便    |  |
| 通输入委重营生研的创植物-马<br>自己研究-5             | · # 451006#           |  |
| (       ) ···· Musicki southeli ···· |                       |  |
|                                      | ○====<br>○===<br>⑦=== |  |

| 安全验证                                                                   | 用网易帐号管家<br>就回密码超方便                     |
|------------------------------------------------------------------------|----------------------------------------|
| 地可通过以下方式进行安全验证<br><del> 中国研究</del> 的证明,提供将发送室安全学们*******355<br>年以均常能过明 | • #################################### |
| 下一步                                                                    |                                        |
| 君上述方式均无法批证,该可以申请制品修整                                                   | 立即下载>                                  |
|                                                                        |                                        |

| 安全验证                                                   | 用阿易帐号管家<br>找回密码超方便                               |
|--------------------------------------------------------|--------------------------------------------------|
| 術商運動回て希望性に含み続け                                         | <ul> <li> 第号安全自动控制</li> <li> 查知风险快速解决</li> </ul> |
| 空全于机 <u>注示部和</u>                                       |                                                  |
| 点由"发送邮件",验证邮件将发送室注册邮箱 195***1298/qq.com 通按照邮件提示,进行监理操作 | 6                                                |
| 发送配件                                                   | 0 mm                                             |
| 君上述方式均无法批证。这可以申请除司经复                                   | 1                                                |
|                                                        | 立即下载 >                                           |
|                                                        |                                                  |

### (5) 登录自己的邮箱,打开链接

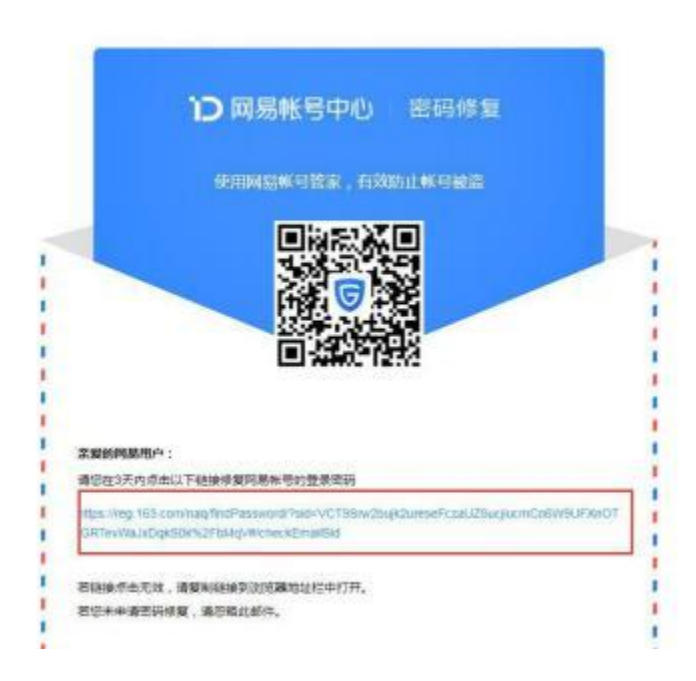

【温馨提示】

如果尝试各种方法仍无法找回密码,请联系贵校高校管理员,或找老师联系高校管理员为你处理。 让高校管理员帮你删除已认证账号并重新录入学生信息; 然后注册新邮箱,重新进行学习云认证(但之前账号里的学习记录无法找回)。